## Zadávání závěrečných zpráv vnitřní soutěže

Nejpozději do 31. 1. roku následujícího po roce poskytnutí příspěvku je řešitel povinen podat prostřednictvím informačního systému OBD 3.1 – IGA (dále jen "OBD") dostupného na http://obd.zcu.cz.závěrečnou zprávu o projektu. Pro přihlášení použijete své Orion uživatelské heslo. Po přihlášení se Vám zobrazí nástěnka OBD, v horní části si vyberete možnost *IGA*.

|                | Navigace: <u>Nástěnka</u>                                    |    |
|----------------|--------------------------------------------------------------|----|
| OBD 3.1        | Granty a projekty   OBD   FAQ IGA Profil uživatele   Typické | S  |
| OBD: Přidat zá | znam                                                         |    |
|                |                                                              | Př |

Následně se Vám zobrazí stránka, kde zvolíte evidenci projektů.

| OBD 3.1 | Evidence projektů | Soutěže   Správa |
|---------|-------------------|------------------|

Poté se Vám zobrazí *seznam projektů*. Zde přes *podrobný filtr* zvolíte parametr filtru (nejlépe *číslo)* nebo můžete použít záložku *moje* a vygeneruje se Vám Váš/e projekt/ty.

| н   | ový projekt S     | eznam projektů                                                |            |                   |                  |        |       |
|-----|-------------------|---------------------------------------------------------------|------------|-------------------|------------------|--------|-------|
| P   | odrobný filtr 🛛 🛛 | oje Velschvalovacím řízení Všechny viditelné                  | K hodnoce  | ní Všechny podané | Jsem zpravodajem | Možno: | sti 🕠 |
| 4   | Číslo:            |                                                               |            | Stav.             | nevybráno        | •      |       |
|     | Vázev:            |                                                               |            | Rok soutěže:      | nevybráno        | •      |       |
|     | díčové slovo:     |                                                               |            | Rok zahájení:     |                  |        |       |
| 1   | Rešitel:          | nevybráno                                                     | = 🗙        | Rok ukončení:     |                  |        |       |
| 1   | Aastnik projektu: | nevybráno                                                     | = 🗙        | Řešeno v roce:    |                  |        |       |
| 1   | Soutěž            | nevybráno                                                     | = 🗙        | Rychlý filtr:     | – nevybráno –    | •      |       |
|     | akulta:           | nevybráno                                                     | = 🗙        |                   |                  |        |       |
| Fi  | trovat záznamy    | Vypnout filtr                                                 |            |                   |                  |        |       |
| Pro | zobrazení záznamů | ), nastavte filtrovací kritéria a stiskněte tlačitko Filtrova | t záznamy. |                   |                  |        |       |

U vybraného projektu klikněte na ikonu *detail projektu*, viz níže.

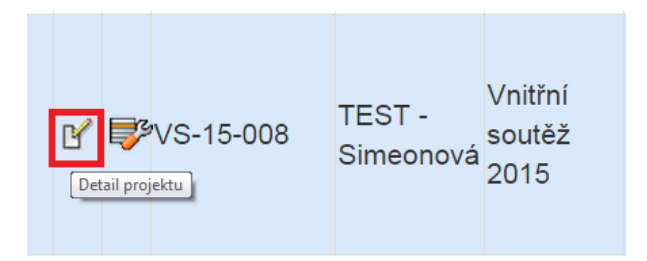

Následně se Vám zobrazí detail Vašeho projektu, kde si zvolíte záložku *Průběžné/závěrečné zprávy* a pomocí tlačítka *Přidat zprávu* zadáte závěrečnou zprávu.

| Řešitelé - bez externích        | Rozpočet - osobní náklady celk          | em Přílohy Cíle projektu Měřitelné výstupy Harmonogram |  |  |  |  |  |  |  |  |
|---------------------------------|-----------------------------------------|--------------------------------------------------------|--|--|--|--|--|--|--|--|
| Průběžné/Závěrečné zprávy typ 1 |                                         |                                                        |  |  |  |  |  |  |  |  |
| Průběžné/Závěrečné zprávy typ 1 |                                         |                                                        |  |  |  |  |  |  |  |  |
| Rok                             | Тур                                     | Popis                                                  |  |  |  |  |  |  |  |  |
| Přidat zprávu                   | •                                       |                                                        |  |  |  |  |  |  |  |  |
|                                 |                                         | Možnosti                                               |  |  |  |  |  |  |  |  |
| Uložit (z<br>Uložit jako uživa  | achovat okno)<br>tel s rolí IGA_INSTALL | Vymazat projekt                                        |  |  |  |  |  |  |  |  |

Nyní vyplníte rok, typ, popis a zhodnocení přínosu projektu a dáte *uložit zprávu*.

| Řešitelé - bez externíc         | h Rozpočet - osobní náklad  | ty celkem Přílohy Cíle projektu Měřítelné výstupy Harmonogram |               |  |  |  |  |  |  |
|---------------------------------|-----------------------------|---------------------------------------------------------------|---------------|--|--|--|--|--|--|
| Průběžné/Závěrečné zprávy typ 1 |                             |                                                               |               |  |  |  |  |  |  |
| Průběžné/Závěrečné zprávy typ 1 |                             |                                                               |               |  |  |  |  |  |  |
| Rok                             | Тур                         | Popis                                                         |               |  |  |  |  |  |  |
|                                 | Zavěrečná zpráva 🔻          |                                                               |               |  |  |  |  |  |  |
|                                 | Zhodnoceni přínosu projektu | C                                                             |               |  |  |  |  |  |  |
|                                 | Evaluace projektu - zhodno  | cení a přínos projektu                                        |               |  |  |  |  |  |  |
| 2014                            |                             |                                                               | Uložit zprávu |  |  |  |  |  |  |
|                                 |                             |                                                               |               |  |  |  |  |  |  |
|                                 |                             |                                                               |               |  |  |  |  |  |  |

Po uložení zprávy se Vám aktivují záložky řešitelé, rozpočet, přílohy, cíle projektu a měřitelné výstupy.

### Záložka Řešitelé

Zde můžete přidat členy řeš. týmu, kteří na projektu začali spolupracovat během jeho realizace, a to pomocí tlačítka *přidat osobu*, vyplníte údaje a dáte uložit. Po uložení se vygeneruje email člena řeš. týmu a dáte *Vyžádat souhlas řešitelů*.

Ú všech členů řeš. týmu je nutné vyplnit dobu působnosti nově se zadává ve formátu měsíc/rok. Po vyplnění záložky doporučuji uložit

| Řešitelé - bez ( | externích    | Rozpočet - osobní náklady celk  | em Příloh    | / Cíle projektu      | Měřitelné výstupy | Harmono        | gram       |                        |   |
|------------------|--------------|---------------------------------|--------------|----------------------|-------------------|----------------|------------|------------------------|---|
| Průběžné/Závěr   | rečné zpráv  | y typ 1                         |              |                      |                   |                |            |                        |   |
| Hlavní řešitel   |              |                                 |              |                      |                   |                |            |                        |   |
| Osoba:           | Prof. Ing    | .Mirosla∨ Šimandl CSc. (Katedra | kybernetiky) |                      |                   | Funkce:        | ak. pracov | /ník ▼                 | x |
| Os.č.:           | 10636        |                                 | Fakulta:     | Katedra kybernetiky  |                   | Email:         | simandl@r  | rek.zcu.cz             |   |
| Členové řešite   | lského týr   | mu                              |              |                      |                   |                |            |                        |   |
| Osoba:           | Si           | lvia Simeonova (Správa PC)      |              |                      | Funk              | ce:            | student    | T                      | X |
| Os.č.:           | 11           | 3536                            |              |                      | Ema               | Email: silvi@s |            | s.zcu.cz               |   |
| Působnost        | od: 4/2      | 2014                            |              |                      | Působn            | ost do:        | 12/2014    |                        |   |
|                  |              |                                 | Ješt         | é nesouhlasil s účas | ti na projektu.   |                |            |                        |   |
| Přidat osobu     |              |                                 |              |                      |                   |                |            |                        |   |
|                  |              |                                 |              |                      |                   |                |            |                        |   |
|                  |              |                                 |              | Možnost              | I                 |                |            |                        |   |
|                  | Uložit jako  | rozpracovaný                    |              |                      |                   |                |            | Tisk                   |   |
|                  | Uložit (za   | chovat okno)                    |              | Vymazat proj         | ekt               |                |            | XML                    |   |
|                  | U            | lložit                          |              | + y mazat proj       | ont               |                | Vy         | žádat souhlas řešitelů |   |
| Uložit           | jako uživate | el s rolí IGA_IN STALL          |              |                      |                   |                |            | Zavřít                 |   |

# Záložka rozpočet

Zde vyplníte čerpání rozpočtu podle skutečnosti a jeho zdůvodnění doplňte stručným komentářem. Čerpání projektu můžete zadat pomocí tlačítka *načíst čerpání*. Do čerpání se Vám načte čerpání z Magionu a dáte *přepočítat*. Nebo můžete čerpání doplnit "ručně". Ke každé položce doplníte čerpání a dáte *přepočítat*.

Po vyplnění záložky doporučuji uložit

| Rešitelé - bez externích                           | Rozpočet - osobní náklady celkem                                                   | Phiony Cile projektu           | Jéřitelné výstup     | y Průběžné/Závěrečné zp | rávy typ. 1                 |  |  |  |
|----------------------------------------------------|------------------------------------------------------------------------------------|--------------------------------|----------------------|-------------------------|-----------------------------|--|--|--|
| Výstupy z OBD pro projekt                          |                                                                                    |                                |                      |                         |                             |  |  |  |
| ozpočet - osobni nákla                             | idy celkem                                                                         |                                |                      |                         |                             |  |  |  |
|                                                    | Položka                                                                            |                                | částka<br>poža       | a v tis. Kč<br>udovaná  | částka v tis. Kč<br>Čerpaná |  |  |  |
| Połoźky                                            |                                                                                    |                                |                      |                         |                             |  |  |  |
| 1.1 Mzdy (ve formě oso                             | obních příplatků a mimořádně odměny):                                              |                                | 1                    | 10                      | 10                          |  |  |  |
| 1.2 Dohody o provede                               | ní práce:                                                                          |                                |                      | 0                       | 0                           |  |  |  |
| 1.3 Dehody o pracovn                               | činnosti:                                                                          |                                |                      | 0                       | 0                           |  |  |  |
| 1.4 Odvody na veřejné<br>politiku zaměstnanost     | zdravotní pojištění a pojistné na sociáln<br>i z mezd a dohod o pracovní činnosti  | í zabezpečeni a příspěvku na s | tátní                | 3.44                    | 3.44                        |  |  |  |
| 1.5 Stipendia:                                     |                                                                                    |                                |                      | 100                     | 100                         |  |  |  |
| 2.1 Materiální náklady                             |                                                                                    |                                |                      | 10                      | B                           |  |  |  |
| 2.2 Náklady nebo výda                              | je na služby:                                                                      |                                |                      | - 10                    | 12                          |  |  |  |
| 2.3 Cestovní náhrady:                              |                                                                                    |                                |                      | 10                      | 10                          |  |  |  |
| Zdůvodnění                                         |                                                                                    |                                |                      |                         |                             |  |  |  |
| 1.1 Mzdy (ve formě oso                             | obních příplatků a mimořádně odměny);                                              |                                | XXX                  |                         |                             |  |  |  |
| 1.2 Dahody o provede                               | ní práce:                                                                          |                                | 3000                 | iox.                    |                             |  |  |  |
| 1.3 Dehody o pracovni                              | činnosti:                                                                          |                                | XXX                  | xx 📃                    |                             |  |  |  |
| 1.4 Odvody na veřejné<br>014 polítiku zaměstnanost | zdravotní pojištění a pojistné na sociáln<br>i z mezd a dohod o pracovní činnosti: | í zabezpečení a příspévku na s | tátní <sub>sox</sub> | i 1000                  |                             |  |  |  |
| 1.5 Stipendia:                                     |                                                                                    |                                | 2007                 |                         |                             |  |  |  |
| 2.1 Materiální náklady                             |                                                                                    |                                | 30XX                 | XXX,                    |                             |  |  |  |
| 2,2 Náklady nebo výda                              | je na služby:                                                                      |                                | 2002                 | 202                     |                             |  |  |  |
| 2.3 Cestovní náhrady:                              |                                                                                    |                                | 3000,                | xxx                     |                             |  |  |  |
| Zdůvodnění čerpár                                  | ıi                                                                                 |                                |                      |                         |                             |  |  |  |
| 1.1 Mady (ve formě osobr                           | ích příplatků a mimořádné odměnyk                                                  |                                | 2000                 |                         |                             |  |  |  |
| 1.4 Odvody na veľejné zd                           | ravotní pojištění a pojistné na sociální zabezo                                    | eðení.                         | 2000                 |                         |                             |  |  |  |
| 1.5 Stipendia                                      |                                                                                    |                                | 2000                 |                         |                             |  |  |  |
| 2.1 Materiální náklady:                            |                                                                                    |                                | 2002                 |                         |                             |  |  |  |
| 2.2 Náklady nebo výdaje                            | na služby:                                                                         |                                | 2003                 |                         | 100                         |  |  |  |
| 2.3 Cestovn/ nähredy:                              |                                                                                    |                                | 2002                 |                         | 2                           |  |  |  |
|                                                    |                                                                                    | Celkem za ro                   | k 2014.              | 143.44                  | 143.44                      |  |  |  |
|                                                    |                                                                                    |                                |                      |                         |                             |  |  |  |
|                                                    |                                                                                    |                                | elkem:               | 143.44 0.00             | 143,44                      |  |  |  |
|                                                    |                                                                                    |                                |                      |                         | Prepočitat Načist čerpáni   |  |  |  |

# Záložka Přílohy

Tato záložka není povinná. Zde pomocí tlačítka *Přidat nový soubor* nahrajete přílohu, kterou chcete ke zprávě přidat.

Po vyplnění záložky doporučuji uložit.

| Řešitelé - bez externích Rozpočet | - osobní náklady celkem Přílohy | Cíle projektu Měřiteln | é výstupy Harmonogram |  |
|-----------------------------------|---------------------------------|------------------------|-----------------------|--|
| Průběžné/Závěrečné zprávy typ 1   |                                 |                        |                       |  |
| Přílohy                           |                                 |                        |                       |  |
| Typ přílohy                       | Soubor                          |                        | Popis                 |  |
|                                   |                                 | Přidat nový soubor     |                       |  |

### Záložka cíle projektu

Zde doplníte u každého z cílů termín splnění cíle, popis splnění cíle a zaškrtněte splněno. Po vyplnění záložky doporučuji uložit.

| Řešitelé  | Řešitelé - bez externích Rozpočet - osobní náklady celkem Přílohy Cíle projektu Měřitelné výstupy Harmonogram |               |         |   |  |  |  |  |  |  |
|-----------|----------------------------------------------------------------------------------------------------|---------------|---------|---|--|--|--|--|--|--|
| Průběžr   | Průběžné/Závěrečné zprávy typ 1                                                                               |               |         |   |  |  |  |  |  |  |
| Cíle proj | Cile projektu                                                                                                 |               |         |   |  |  |  |  |  |  |
| Číslo     |                                                                                                    | Cíl           | Splněno |   |  |  |  |  |  |  |
|           |                                                                                                    |               |         |   |  |  |  |  |  |  |
|           | Termín                                                                                                    | Popis         |         |   |  |  |  |  |  |  |
| 1.        | 31.12.2015                                                                                                    | XXX           |         | X |  |  |  |  |  |  |
|           | Termín splnění                                                                                                | Popis splnění |         |   |  |  |  |  |  |  |
|           | 31.12.2015                                                                                                    | XXX           |         |   |  |  |  |  |  |  |
| Přiložit  | cíl                                                                                                    |               |         |   |  |  |  |  |  |  |

#### Záložka měřitelné výstupy

Zde doplníte u každého z výstupů termín splnění výstupu, popis splnění výstupu a zaškrtněte splněno.

Po vyplnění záložky doporučuji uložit.

| Řešitelé                        | Řešitelé - bez externích Rozpočet - osobní náklady celkem Přílohy Cíle projektu Měřitelné výstupy Harmonogram |                           |  |   |  |  |  |  |  |  |
|---------------------------------|----------------------------------------------------------------------------------------------------|---------------------------|--|---|--|--|--|--|--|--|
| Průběžné/Závěrečné zprávy typ 1 |                                                                                                    |                           |  |   |  |  |  |  |  |  |
| Měřitelné výstupy               |                                                                                                    |                           |  |   |  |  |  |  |  |  |
| Číslo                           | Název výstupu Splněno                                                                                         |                           |  |   |  |  |  |  |  |  |
|                                 |                                                                                                    | název měřitelného výstupu |  |   |  |  |  |  |  |  |
|                                 | Termín                                                                                                    | Popis                     |  |   |  |  |  |  |  |  |
| 1.                              | 31.12.2015                                                                                                    | XXX                       |  | X |  |  |  |  |  |  |
|                                 | Termín splnění                                                                                                | Popis splnění             |  |   |  |  |  |  |  |  |
|                                 | 31.12.2015                                                                                                    | XXX                       |  |   |  |  |  |  |  |  |
| Přiložit                        | měřitelný výstup                                                                                              |                           |  |   |  |  |  |  |  |  |

#### Tisk průběžných a závěrečných zpráv

Pokud jste všechna pole vyplnili, tak si můžete zprávu vytisknout v záložce *Průběžné/závěrečné zprávy* pomocí tlačítka *Tisk ZZ*.

| Řešitelé -                      | Řešitelé - bez externích Rozpočet - osobní náklady celkem Přilohy Cíle projektu Měřitelné výstupy Harmonogram |                                |                  |            |        |  |      |             |  |  |  |
|---------------------------------|----------------------------------------------------------------------------------------------------|--------------------------------|------------------|------------|--------|--|------|-------------|--|--|--|
| Průběžné/Závěrečné zprávy typ 1 |                                                                                                    |                                |                  |            |        |  |      |             |  |  |  |
| Průběžné/Závěrečné zprávy typ 1 |                                                                                                    |                                |                  |            |        |  |      |             |  |  |  |
| F                               | Rok                                                                                                    | Тур                            |                  |            | Popis  |  |      |             |  |  |  |
|                                 |                                                                                                    | Zavěrečná zpráva               |                  |            | ZZ     |  |      | Tel: 77     |  |  |  |
| 2                               | 2015                                                                                                    | Zhodnoceni přínosu projektu:   |                  |            |        |  |      | IISK ZZ     |  |  |  |
|                                 |                                                                                                    | Evaluace projektu - zhodnocení | přínosu projektu |            |        |  |      | Zruš zprávu |  |  |  |
| Přidat zpr                      | rávu                                                                                                    |                                |                  |            |        |  |      |             |  |  |  |
|                                 |                                                                                                    |                                |                  | Μοžης      | eti    |  |      |             |  |  |  |
|                                 |                                                                                                    |                                |                  | mozne      | 50     |  |      |             |  |  |  |
|                                 | Uložit jak                                                                                                    | o rozpracovaný                 |                  |            |        |  | Tisk |             |  |  |  |
|                                 | Uložit (z                                                                                                    | achovat okno)                  |                  | V/vmorat r | vejekt |  | XML  |             |  |  |  |
|                                 | Uložit Vyžádat souhlas řešitelů                                                                               |                                |                  |            |        |  |      |             |  |  |  |
| U                               | Uložit jako uživatel s roli IGA_INSTALL Zavřít                                                                |                                |                  |            |        |  |      |             |  |  |  |

Pro průběžné ukládání používejte tlačítko "Uložit (zachovat okno)" nebo "Uložit". Jednotlivé záložky lze upravovat až do konce termínu zadávání zpráv, tedy do 31.1.

Pokud použijete možnost "Uložit jako podaný", tak se změní stav projektu na "podaný" a již nelze provádět editaci závěrečné zprávy. Doporučuji tuto možnost nepoužívat, neboť slouží pro jinou soutěž.

| Řešitelé - bez externích Rozpočet - osobní náklady celkem Přílohy Cíle projektu Měřitelné výstupy Harmonogram |                                          |                              |            |            |        |   |     |             |  |  |
|----------------------------------------------------------------------------------------------------|------------------------------------------|------------------------------|------------|------------|--------|---|-----|-------------|--|--|
| Průběžné/Závěrečné zprávy typ 1                                                                               |                                          |                              |            |            |        |   |     |             |  |  |
| Průběžné/Závěrečné zprávy typ 1                                                                               |                                          |                              |            |            |        |   |     |             |  |  |
| Rok                                                                                                    | Тур                                      |                              |            |            | Popis  |   |     |             |  |  |
|                                                                                                    | Zavěrečná z                              | práva                        |            |            | ZZ     |   |     |             |  |  |
| 2015                                                                                                    | Zhodnoceni příno                         | Zhodnoceni přínosu projektu: |            |            |        |   |     |             |  |  |
| 2010                                                                                                    | Evaluace projekt                         | u - zhodnocení přínos        | u projektu |            |        |   |     | Zruš zprávu |  |  |
| Přidat zprávu                                                                                                 |                                          |                              |            |            |        |   |     |             |  |  |
|                                                                                                    |                                          |                              |            | Možno      | eti    |   |     |             |  |  |
|                                                                                                    |                                          |                              |            | WOZIIC     | 50     |   |     |             |  |  |
|                                                                                                    | Uložit jako <b>podaný</b>                |                              |            |            |        |   | Tis | ik          |  |  |
|                                                                                                    | Uložit (zachovat okno)                   |                              |            | V/vmazat v | rajakt | _ | XN  | 1L          |  |  |
|                                                                                                    | Vymazat projekt Vyžádat souhlas řešitelů |                              |            |            |        |   |     |             |  |  |
| Uložit ja                                                                                                    | ako uživatel s rolí IGA_INS              | TALL                         |            |            |        |   | Zav | řít         |  |  |

Pokud se objeví nějaký problém během zadávání závěrečné zprávy, kontaktujte administrátorku vnitřní soutěže:

Silvia Simeonová silvi@rek.zcu.cz 377 631 089